# DISH PAY DASHBOARD GUIDELINES

#### **Table of Contents**

| <u>1.</u> | PURPOSE OF THE DOCUMENT AND HOW TO USE IT | 1 |
|-----------|-------------------------------------------|---|
|           |                                           |   |
| 2.        | INSTRUCTIONS                              | 2 |
|           |                                           | _ |
| 2.1       | LOGIN TO THE DISH PAY DASHBOARD           | 2 |
| 2.21      | JSING THE DASHBOARD PAGE                  | 5 |
| 2.3       | USING THE TRANSACTIONS PAGE               | 9 |

### 1. Purpose of the document and how to use it

This document is created for the stakeholders involved in the usage of the DISH PAY dashboard which is the merchants, sales representatives and internal stakeholders (Education, Digital Integration...)

## 2. Instructions

### 2.1 Login to the DISH PAY dashboard

2.1.1: Login to <a href="https://dish.co">https://dish.co</a> with your credentials - Email address and password

DISH

English 🔻

#### Sign-in to DISH

Please sign-in to your Dish account using your Mobile number or Email.

| Mobile number     | Er     | nail             |
|-------------------|--------|------------------|
|                   |        |                  |
|                   |        |                  |
| Username or email |        |                  |
|                   |        | ٥                |
| Password          |        |                  |
| Remember me       |        |                  |
|                   |        | Forgot Password? |
|                   |        |                  |
|                   | Log In |                  |
|                   |        | •                |

2.1.2: After reaching the home page, click on DISHPAY Installed bases

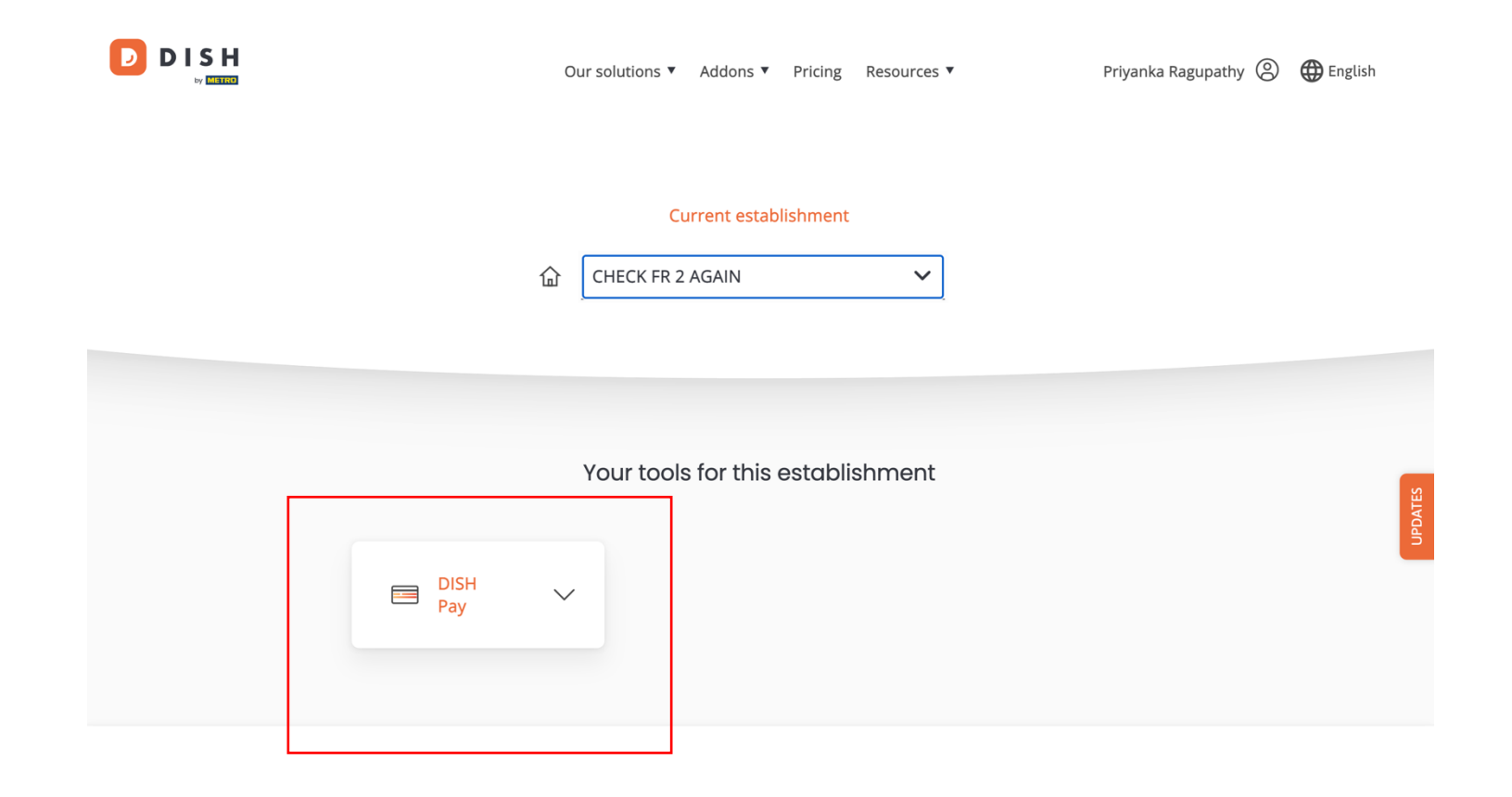

| DISH<br>Pay   | ~ |  |
|---------------|---|--|
| Dashboard     |   |  |
| Transaktionen |   |  |

2.1.3: Click on Dashboard / Transactions page under Dish Pay

| DISH PAY             | C Dashboard                                                                                                    |
|----------------------|----------------------------------------------------------------------------------------------------|
| Dashboard            | Latest Transaction       €         - €241.99       €         Occurred on November 27       All-time succeeded transactions |
|                      | Performance                                                                                                    |
|                      | Frequency Date From           Daily         ~           27.11.2023                                                         |
|                      | Transactions Volume                                                                                                    |
|                      | ικ                                                                                                    |
|                      |                                                                                                    |
|                      | 250                                                                                                    |
|                      | 0<br>12 AM 02 AM 04 AM 06 AM 08 AM 10 AM 12 PM 02 PM 04 PM 06 PM 08 PM 10 PM                                               |
| PC                   |                                                                                                    |
| Priya company france |                                                                                                    |

### 2.2Using the DASHBOARD page

### 2.2.1 View the transaction reports

Click on the "Frequency" option under "Performance" section to view the reports for daily weekly, monthly and yearly.

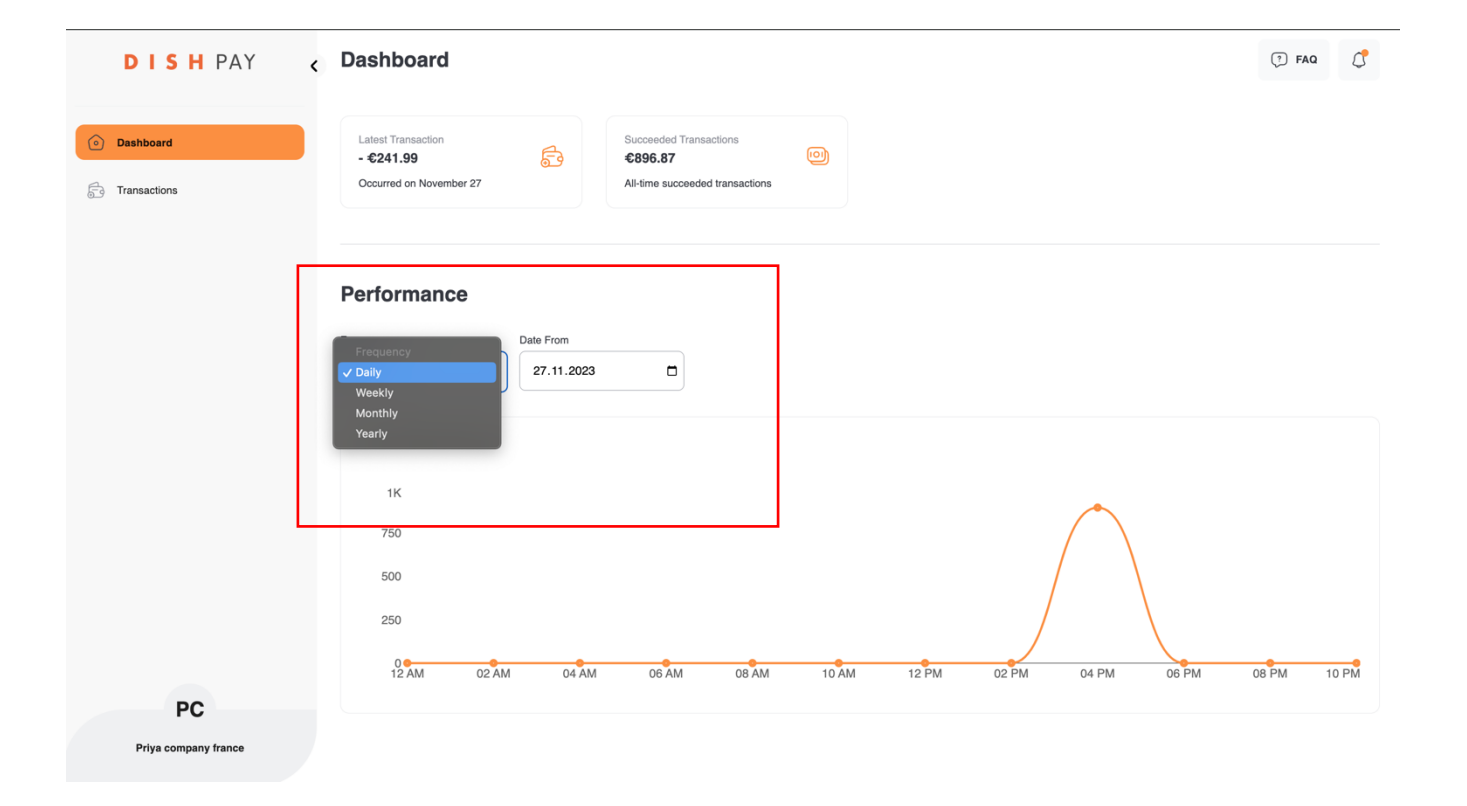

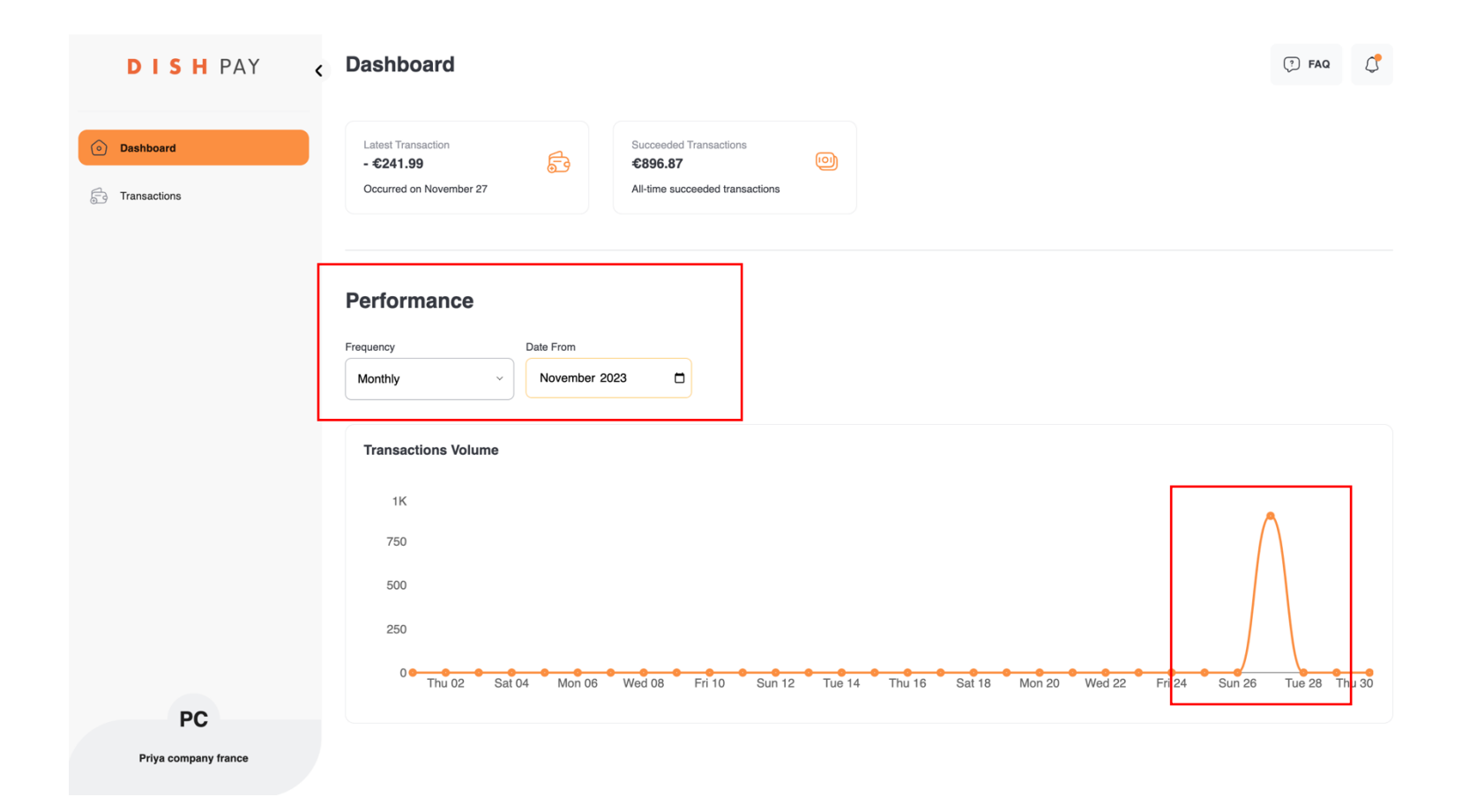

#### 2.3 Using the TRANSACTIONS page

You can view the individual transaction details in this page along with their statuses and add filters to view the required transaction information.

Filter section is used to filter the transaction with corresponding filter like date, status, type of transactions.

| DISH PAY (                    | Transactions        |           |              |             |         | 🤊 FAQ 🕻                                                                                                    |
|-------------------------------|---------------------|-----------|--------------|-------------|---------|----------------------------------------------------------------------------------------------------|
| <ul> <li>Dashboard</li> </ul> | Search for a transa | ction     |              |             |         | →         Filters         Let be the second second |
| Transactions                  | Transaction Type    | Amount    | Payment Type | Description | Status  | Date                                                                                                    |
|                               | Refund              | - €241.99 |              |             | Success | Nov 27 2023, 18:22 PM                                                                                                    |
|                               | Authorized          | €309.51   |              | Ecommerce   | Error   | Nov 27 2023, 17:48 PM                                                                                                    |
|                               | Authorized          | €241.99   |              | Ecommerce   | Success | Nov 27 2023, 17:48 PM                                                                                                    |
|                               | Authorized          | €375.44   |              | Ecommerce   | Success | Nov 27 2023, 17:48 PM                                                                                                    |
|                               | Authorized          | €279.44   |              | Ecommerce   | Success | Nov 27 2023, 17:48 PM                                                                                                    |
|                               | Authorized          | €100      |              | Ecommerce   | Error   | Nov 27 2023, 17:43 PM                                                                                                    |
|                               |                     |           |              |             |         |                                                                                                    |
|                               |                     |           |              |             |         |                                                                                                    |
|                               |                     |           |              |             |         |                                                                                                    |
|                               |                     |           |              |             |         |                                                                                                    |
|                               |                     |           |              |             |         |                                                                                                    |
|                               |                     |           |              |             |         |                                                                                                    |
| PC                            |                     |           |              |             |         |                                                                                                    |
| Priya company france          |                     |           |              |             |         |                                                                                                    |

| DISHPAY 🕻                  | Transactions                                                                                                    |         |              |             | Filters                                     |                                   | $(\times)$ |
|----------------------------|----------------------------------------------------------------------------------------------------|---------|--------------|-------------|---------------------------------------------|-----------------------------------|------------|
| () Dashboard               | Search for a transactio                                                                                                    | n       |              |             | Period<br>Date From                         | Date To                           |            |
| Transactions               | Transaction Type                                                                                                    | Amount  | Payment Type | Description | dd.mm.yyyy                                  | dd.mm.yyyy                        |            |
|                            | Crassactions   Filters Filters Filt |         |              |             |                                             |                                   |            |
|                            | Authorized                                                                                                    | €309.51 |              | Ecommerce   | Amount                                      |                                   |            |
|                            | Authorized                                                                                                    | €241.99 |              | Ecommerce   | Condition                                   |                                   |            |
|                            | Authorized                                                                                                    | €375.44 |              | Ecommerce   | Condition                                   |                                   |            |
|                            | Authorized                                                                                                    | €279.44 |              | Ecommerce   | Statue                                      |                                   |            |
|                            | Authorized                                                                                                    | €100    | -            | Ecommerce   | Created Error                               | Pending Success<br>Cancel         |            |
|                            |                                                                                                    |         |              |             | Transaction Type Authorized Push Chargeback | Capture Setup<br>Recurrent Refund |            |
|                            |                                                                                                    |         |              |             |                                             |                                   |            |
| PC<br>Priya company france |                                                                                                    |         |              |             | Save Clear F                                | Tilters                           | lose       |

Further, you can also export the transaction report from the required period into .xls or .pdf files.

Click on export as XLS-> notifications pops up,

| DISHPAY <                     | Transactions             |                   |              |             | Export           | $(\times)$ |
|-------------------------------|--------------------------|-------------------|--------------|-------------|------------------|------------|
| <ul> <li>Dashboard</li> </ul> | Search for a transaction | n                 |              |             | Export File Type |            |
| G Transactions                | Transaction Type         | Amount            | Payment Type | Description | -                |            |
|                               | Refund                   | - €241.9 <b>9</b> |              |             | Period           |            |
|                               | Authorized               | €309.51           |              | Ecommerce   | Current Month    |            |
|                               | Authorized               | €241.99           |              | Ecommerce   | Last Month       |            |
|                               | Authorized               | €375.44           |              | Ecommerce   | Custom 023       |            |
|                               | Authorized               | €279.44           |              | Ecommerce   |                  |            |
|                               | Authorized               | €100              |              | Ecommerce   |                  |            |
|                               |                          |                   |              |             |                  |            |
|                               |                          |                   |              |             |                  |            |
|                               |                          |                   |              |             |                  |            |
|                               |                          |                   |              |             |                  |            |
|                               |                          |                   |              |             |                  |            |
|                               |                          |                   |              |             |                  |            |
| PC                            |                          |                   |              |             |                  |            |
| Priya company france          |                          |                   |              |             | Export           | lose       |

After clicking on export and selecting the desired period, click on download option from the notification (bell icon) in the top right corner.

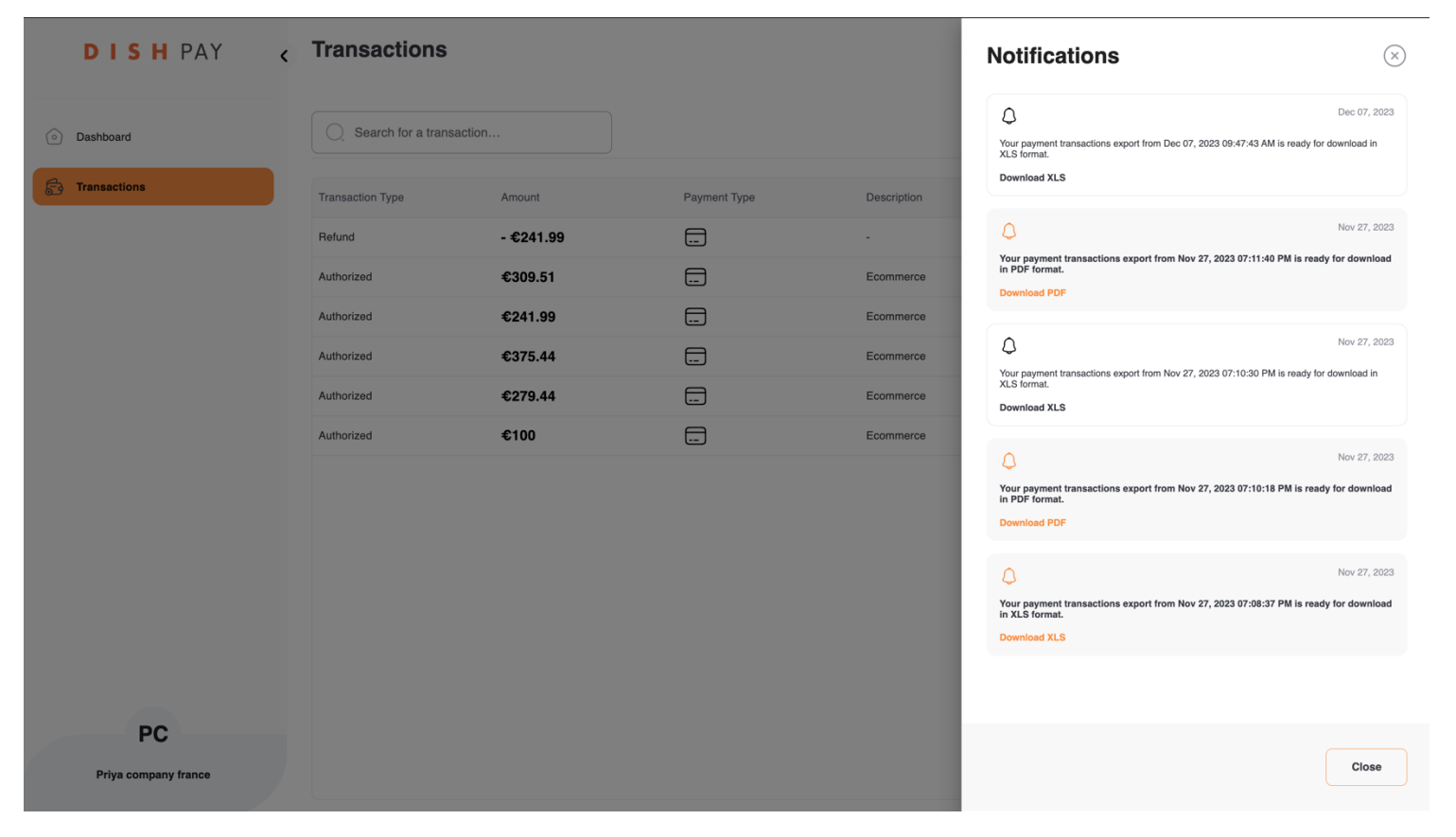

Sample .xls file:

| RANSACTION_TYPE.NAME | TRANSACTION.TOTAL AMOUNT | PAYMENT_TYPE.NAME | TRANSACTION. TRANSACTION_NOTES | TRANSACTION_STATUS.NAME | TRANSACTION.CREATED_DATE |
|----------------------|--------------------------|-------------------|--------------------------------|-------------------------|--------------------------|
| utorisé              | €3.80                    | Carte bancaire    | POS, V400m-347415396           | Réussi                  | nov. 30 2023, 07:55 AM   |
| utorisé              | €4.80                    | Carte bancaire    | POS, V400m-347415396           | Réussi                  | nov. 30 2023, 07:54 AM   |
| utorisé              | €13.00                   | Carte bancaire    | POS, V400m-347415396           | Réussi                  | nov. 29 2023, 12:07 PM   |
| utorisé              | €13.40                   | Carte bancaire    | POS, V400m-347415396           | Réussi                  | nov. 29 2023, 11:29 AM   |
| utorisé              | €7.30                    | Carte bancaire    | POS, V400m-347415396           | Réussi                  | nov. 29 2023, 11:05 AM   |
| wtorisé              | €2.50                    | Carte bancaire    | POS, V400m-347415396           | Réussi                  | nov. 29 2023, 10:14 AM   |
| wtorisé              | €4.60                    | Carte bancaire    | POS, V400m-347415396           | Réussi                  | nov. 29 2023, 09:41 AM   |
| wtorisé              | €4.00                    | Carte bancaire    | POS, V400m-347415396           | Réussi                  | nov. 29 2023, 08:20 AM   |
| wtorisé              | €6.00                    | Carte bancaire    | POS, V400m-347415396           | Réussi                  | nov. 28 2023, 11:27 AM   |
| utorisé              | €3.90                    | Carte bancaire    | POS, V400m-347415396           | Réussi                  | nov. 28 2023, 11:12 AM   |

Save as .pdf file

| Transactions<br>30-11-2023 10-36-27 AM |                              | DIS               | H PAY                             | D&E Brezer<br>e59608d5-c3b0-4 | Nolb Foodtruck<br>1070-9797-ccf1b1de29e4 |
|----------------------------------------|------------------------------|-------------------|-----------------------------------|-------------------------------|------------------------------------------|
| 1 TRANSACTION_TYPE.<br>NAME            | TRANSACTION.<br>TOTAL_AMOUNT | PAYMENT_TYPE.NAME | TRANSACTION.<br>TRANSACTION_NOTES | TRANSACTION_STATUS.           | TRANSACTION.<br>CREATED_DATE             |
| Autorisé                               | €2.80                        | Carte bancaire    | POS, V400m-347415396              | Réussi                        | nov. 30 2023<br>10:35 AM                 |
| Autorisé                               | €3.80                        | Carte bancaire    | POS, V400m-347415396              | Réussi                        | nov. 30 2023<br>07:55 AM                 |
| Autorisé                               | €4.80                        | Carte bancaire    | POS, V400m-347415396              | Réussi                        | nov. 30 2023<br>07:54 AM                 |
| Autorisé                               | €13.00                       | Carte bancaire    | POS, V400m-347415396              | Réussi                        | nov. 29 2023<br>12:07 PM                 |
| Autorisé                               | €13.40                       | Carte bancaire    | POS, V400m-347415396              | Réussi                        | nov. 29 2023<br>11:29 AM                 |
| Autorisé                               | €7.30                        | Carte bancaire    | POS, V400m-347415396              | Réussi                        | nov. 29 2023<br>11:05 AM                 |
| Autorisé                               | €2.50                        | Carte bancaire    | POS, V400m-347415396              | Réussi                        | nov. 29 2023<br>10:14 AM                 |
| Autorisé                               | €4.60                        | Carte bancaire    | POS, V400m-347415396              | Réussi                        | nov. 29 2023<br>09:41 AM                 |
| Autorisé                               | €4.00                        | Carte bancaire    | POS, V400m-347415396              | Réussi                        | nov. 29 2023<br>08:20 AM                 |
| Autorisé                               | €6.00                        | Carte bancaire    | POS, V400m-347415396              | Réussi                        | nov. 28 2023<br>11:27 AM                 |
| Autorisé                               | €3.90                        | Carte bancaire    | POS, V400m-347415396              | Réussi                        | nov. 28 2023<br>11:12 AM                 |

# **3.** Additional Information

For more information or questions please contact -

Jullian Barber jullian.barber@hd.digital